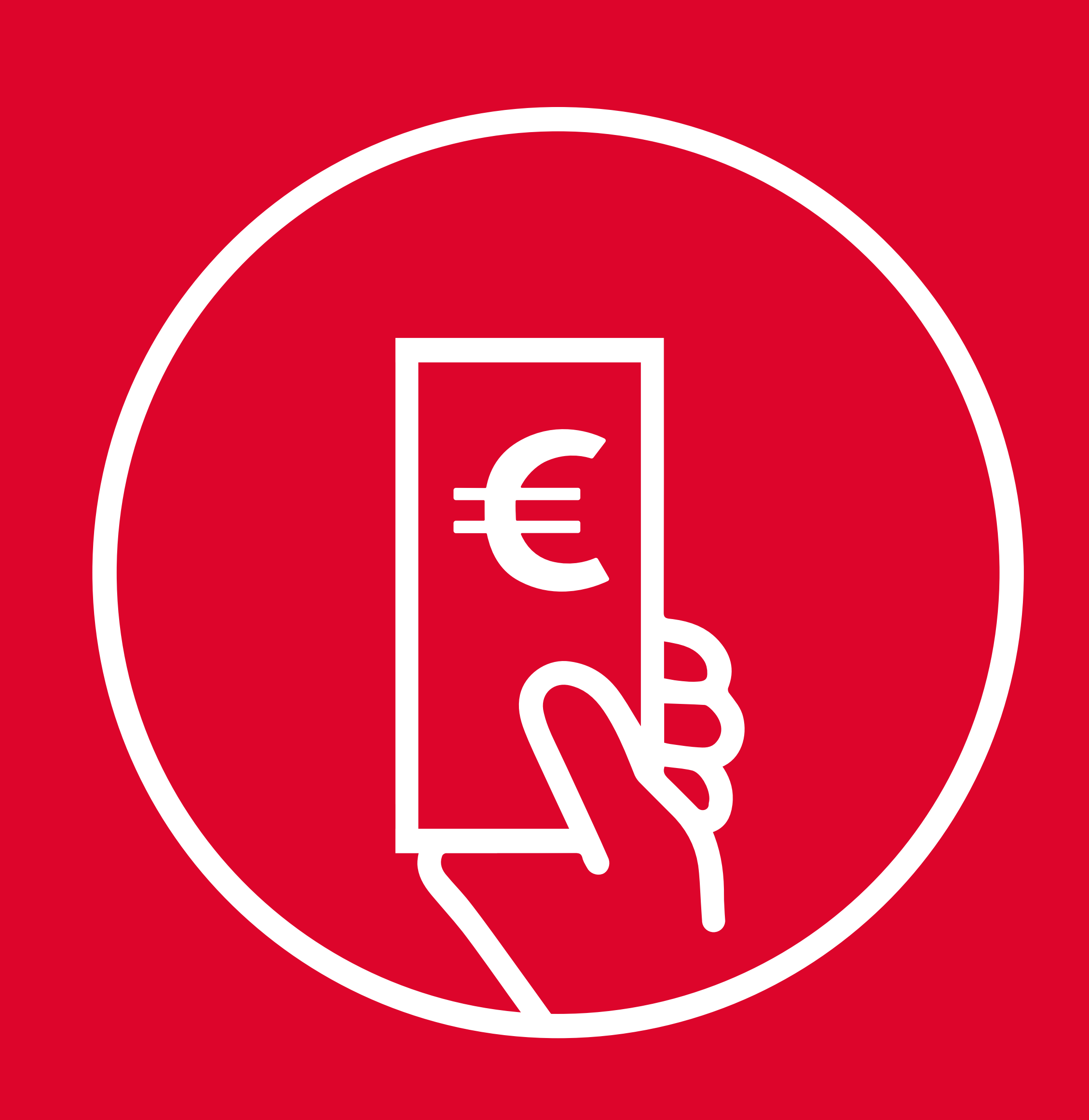

# COME RICHIEDERE LE SULL'ACQUISTO DI ABBONAMENTI

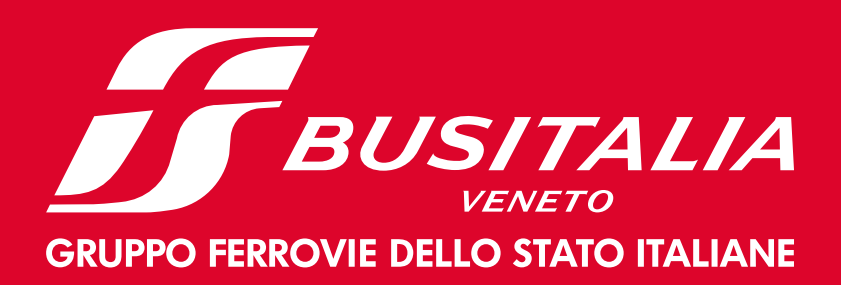

## 1) ACCEDI AL PORTALE

https://www.autobus.it/busitaliaveneto-pd/

TPLWebPortal/it/showcase

oppure scansiona il QR CODE:

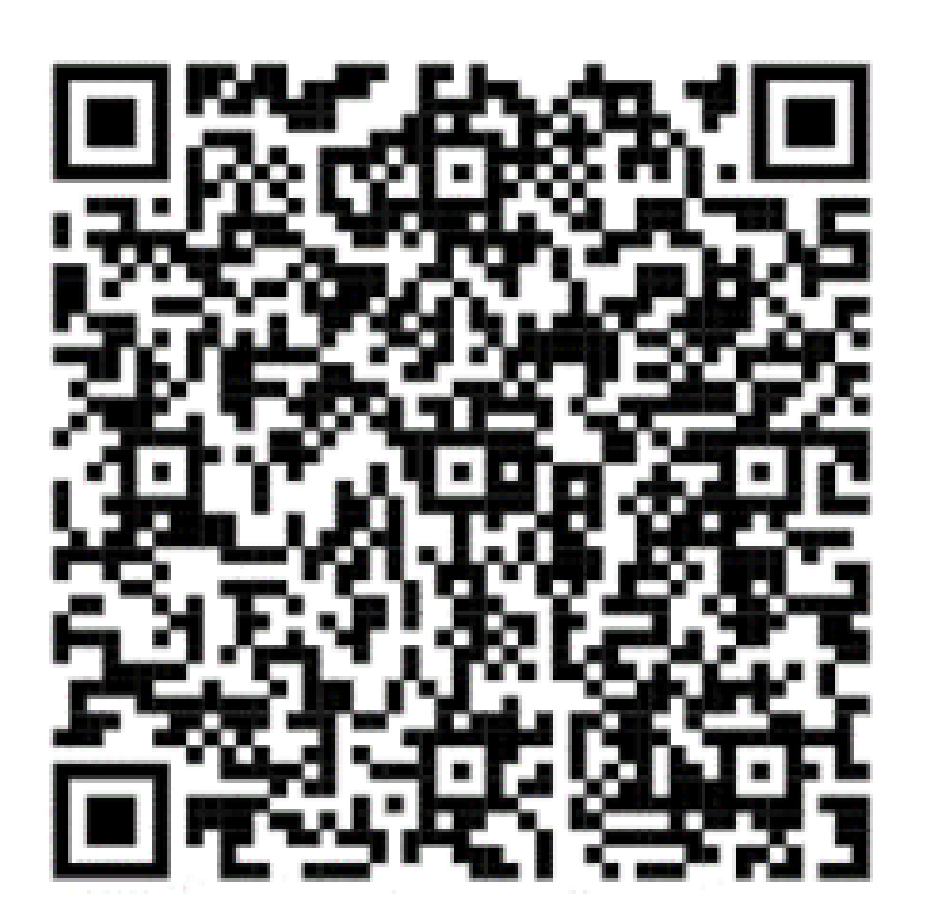

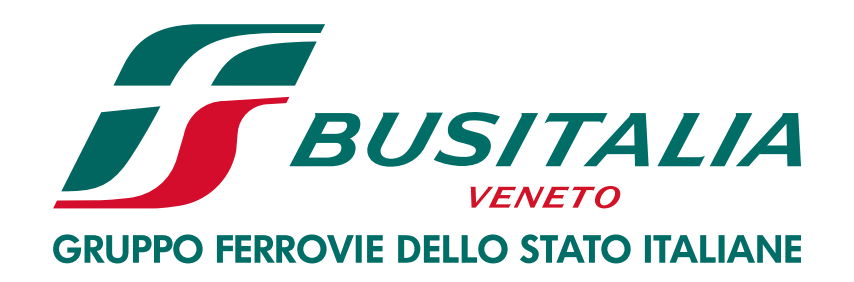

## 2) **REGISTRATI**

## o se hai già un account Busitalia Veneto **accedi:**

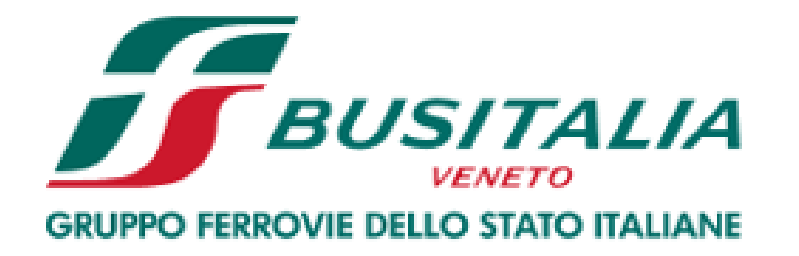

### Ciao!

Inserisci le tue credenziali

Indirizzo e-mail

Preferisci accedere tramite numero di telefono?

Password

Mostra

Hai dimenticato la password?

Accedi

Non hai ancora un account Busitalia Veneto? Registrati

## 3) CLICCA SU **O ABBONAMENTI** > **2** AGGIUNGI TESSERA

### Ciao,

Ora puoi procedere all'acquisto o rinnovo dell'abbonamento per te stesso o per un altro tesserato. Se hai già un titolo nel tuo "Riepilogo abbonamenti" e vuoi acquistare un abbonamento per lo stesso servizio (cioè stessa tratta extraurbana o stesso servizio urbano) e per lo stesso tesserato, clicca su "RINNOVA", conferma o modifica il tipo di abbonamento (es. puoi modificare da mensile a trimestrale) e la data di inizio validità.

Altrimenti, se vuoi acquistare un abbonamento per un servizio diverso o per un tesserato diverso, seleziona "Vuoi acquistare altro?".

Per acquistare un abbonamento devi avere una tessera di riconoscimento. Per acquistare titoli non presenti nella procedura on line è necessario recarsi c/o la biglietteria aziendale.

La tua tessera non è tra i tuoi acquisti?

### **RIEPILOGO ABBONAMENTI**

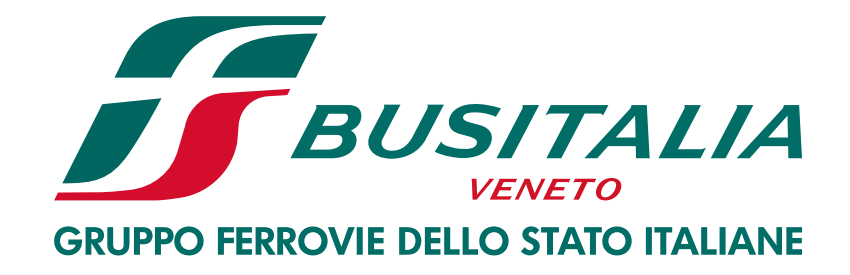

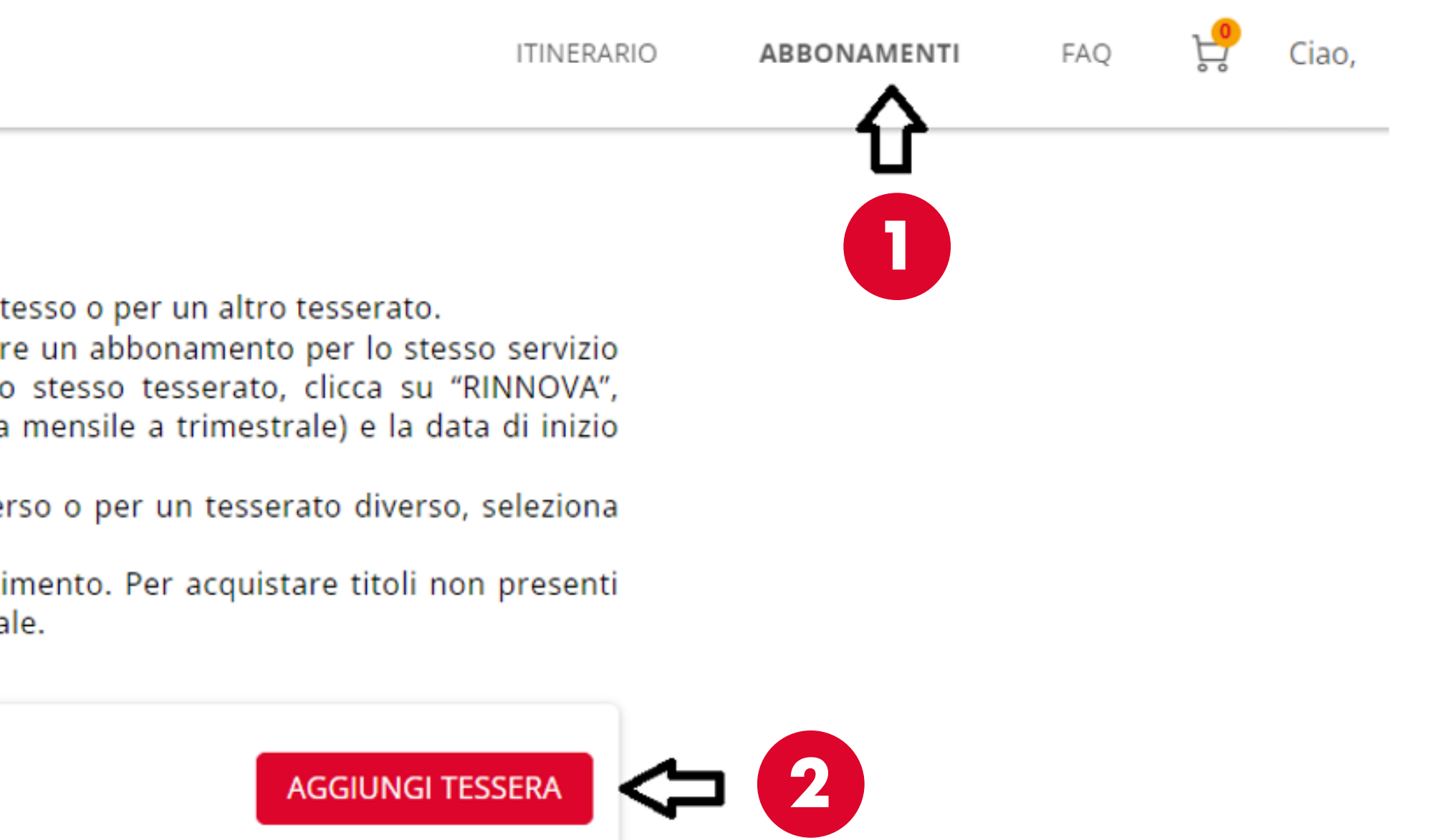

Vuoi acquistare altro? Clicca qui

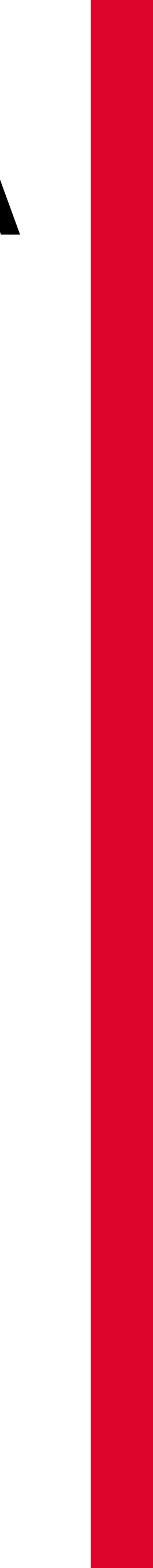

## 4) INSERISCI 3 TESSERA E 4 CODICE FISCALE

### **ASSOCIA TESSERA**

### Hai già una tessera?

Inserisci i dati relativi all'utente che usufruirà dell'abbonamento

Email o tessera

INSERISCI IL NUMERO DELLA TESSERA DI BUSITALI.

Sicurezza dati

INSERISCI IL CODICE FISCALE, NEL CASO DI ERRO CHIEDENDO UNA VERIFICA

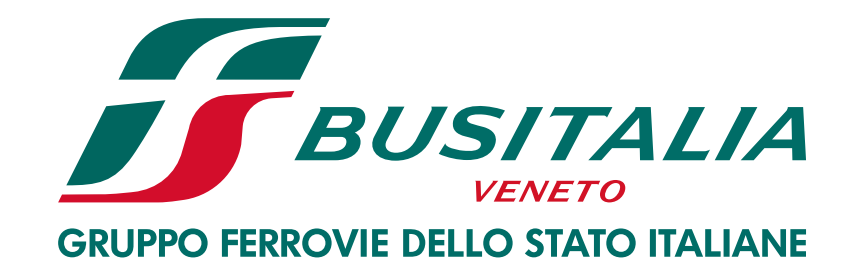

| A VENETO VERIFICA                                             |  |
|---------------------------------------------------------------|--|
| DRE CONTATTA L'INDIRIZZO: clienti.padova@fsbusitaliaveneto.it |  |
| PROCEDI CON L'ACQUISTO                                        |  |

## 5) INSERISCI **3 DATI UTENTE** E **6 ELENCO MOVIMENTI**

#### Ciao,

0

Ora puoi procedere all'acquisto o rinnovo dell'abbonamento per te stesso o per un altro tesserato.

Se hai già un titolo nel tuo "Riepilogo abbonamenti" e vuoi acquistare un abbonamento per lo stesso servizio (cioè stessa tratta extraurbana o stesso servizio urbano) e per lo stesso tesserato, clicca su "RINNOVA", conferma o modifica il tipo di abbonamento (es. puoi modificare da mensile a trimestrale) e la data di inizio validità.

Altrimenti, se vuoi acquistare un abbonamento per un servizio diverso o per un tesserato diverso, seleziona "Vuoi acquistare altro?".

Per acquistare un abbonamento devi avere una tessera di riconoscimento. Per acquistare titoli non presenti nella procedura on line è necessario recarsi c/o la biglietteria aziendale.

La tua tessera non è tra i tuoi acquisti?

AGGIUNGI TESSERA

#### **RIEPILOGO ABBONAMENTI**

Vuoi acquistare altro? Clicca qui

Non ci sono abbonamenti acquistati sui canali digitali.

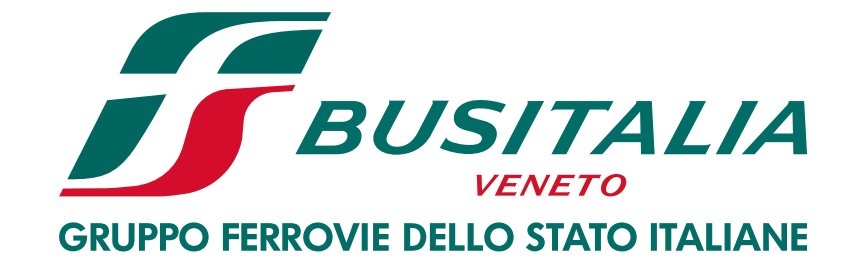

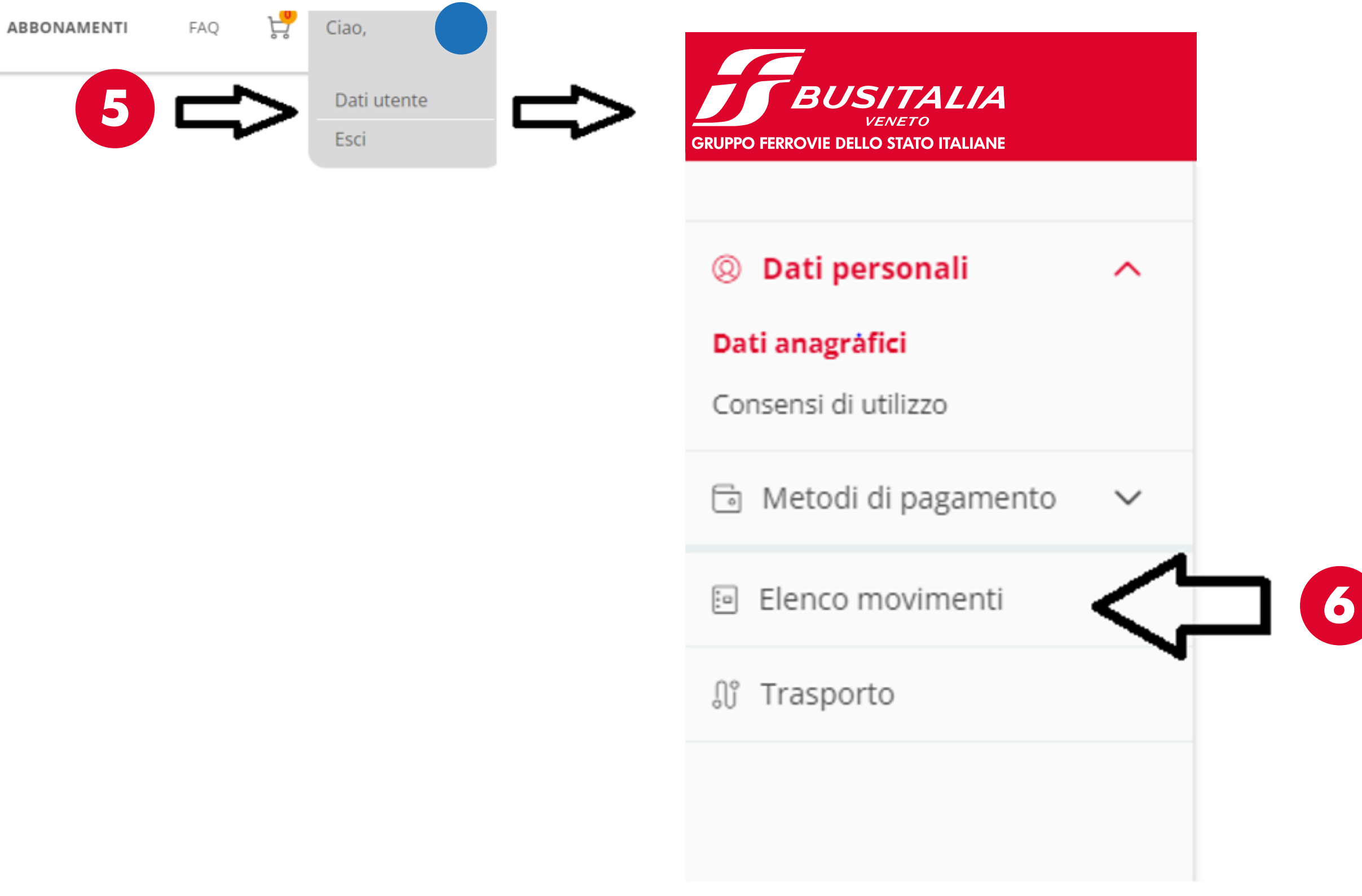

### 6) SELEZIONA: 7 BIGLIETTERIA se hai acquistato presso un Punto Vendita. oppure **3** TRASPORTO se hai acquistato su APP.

### TRASPORTO CREDITO BIGLIETTERIA <= 7

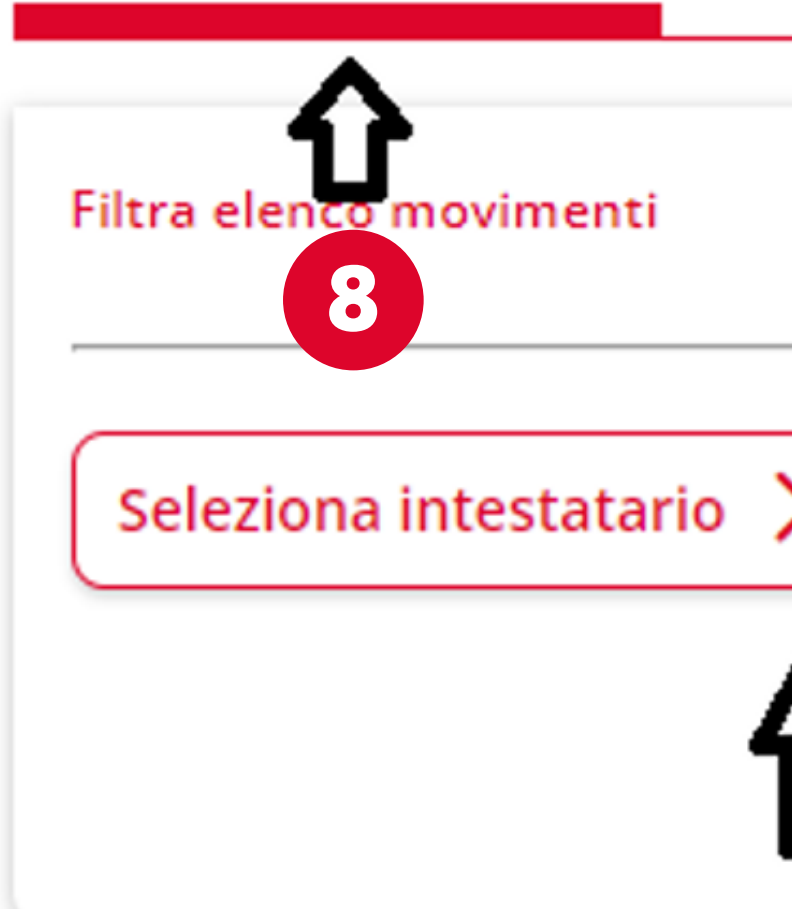

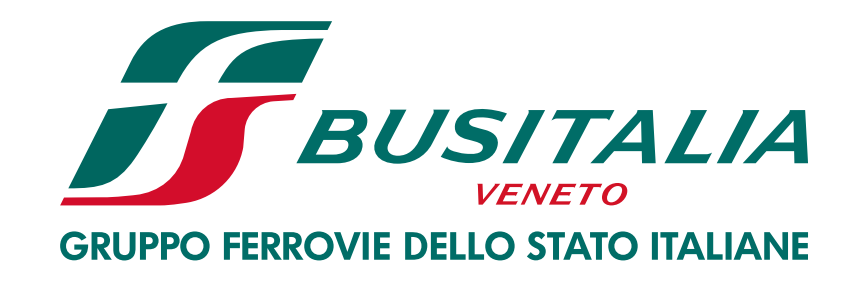

Dopodichè inserisci l'intestatario dell'abbonamento e il periodo di riferimento.

|   |                          |   |                         |   | <u>Resetta filtri</u>           |
|---|--------------------------|---|-------------------------|---|---------------------------------|
| > | Dal giorno<br>01/01/2022 | Ħ | Al giorno<br>31/12/2022 | Ħ | Pagamento<br>Carta di credito 🗸 |
| ſ | Û                        |   | Û                       |   |                                 |

## 7) SCEGLI GLI 12 ABBONAMENTI E 10 STAMPA SELEZIONE

### TRASPORTO CREDITO BIGLIETTERIA

|     | Filtra elenco movimenti |                        |       |
|-----|-------------------------|------------------------|-------|
|     | Sel                     | eziona intestatario >  |       |
|     | 🔵 Se                    | leziona tutti i movime | ntiin |
|     | Intestatario            |                        |       |
|     |                         | Data di acquisto       | Nr.   |
|     |                         | 07/09/2022 17:59       |       |
| 9 ⇔ | <                       | 07/09/2022 17:58       | -     |
|     | 9                       | 30/05/2022 18:38       |       |

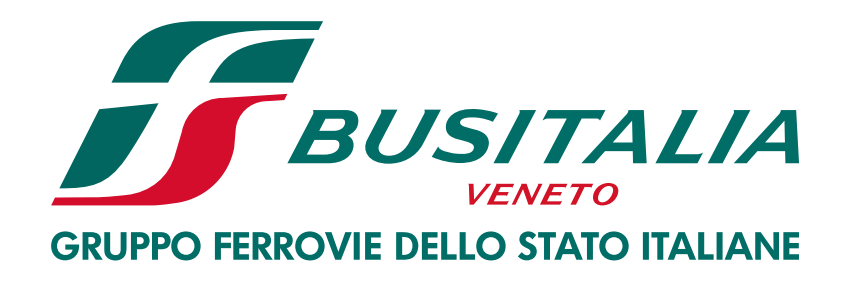

|                           |                                                                                                    |           | Resetta filtri |
|---------------------------|----------------------------------------------------------------------------------------------------|-----------|----------------|
| Dal giorno -<br>01/01/202 | Al giorno<br>31/12/2022                                                                                   | Paga      | imento ~       |
| ti in pagina              | ලි Stampa selezionati (3)                                                                                 |           | 10             |
| Nr. Titolo                | Descrizione                                                                                               | Pagamento | Importo        |
|                           | Urbano Padova<br>ANNU. URB. TU1<br>STU Su tessera<br>AT2953 Valido dal<br>01-09-2022 al 31-<br>08-2023    | 0/1       |                |
| -                         | LISSARO->PADOVA<br>ANNUALE<br>STUDENTE PD Su<br>tessera AT2953<br>Valido dal 01-09-<br>2022 al 30-06-2023 | 0/1       |                |
|                           | LISSARO->PADOVA<br>SETTIMANALE PD<br>ELETTRONICO Su<br>tessera AT2953                                     | 0/1       |                |